## 网上预约报销流程

## 一、 系统登录

(一)方式 1. 登录学校信息门户 http://ehall.njxzc.edu.cn/new/index.html

ectedate + 👁 个人就原 🖂 (8666840) 🖂 (IENGALAN) 在信题书:《 本 將發戰語书:0 本 松田市 两门应用 👩 攀登给文(设计)管理... 终常终于 💼 数字质量管理平台 期主律程中心 一般的建築 ¥O 图书馆 T REPART 公共服务 本月瑞興 SR DASSIE T 公共服務

在热门应用栏目选择"财务综合服务"

方式 2. 登录财务处网站 https://cw.njxzc.edu.cn/

选择"财务综合信息门户"(用户名为工号,初始密码为XZXY+工号,字母为大写)

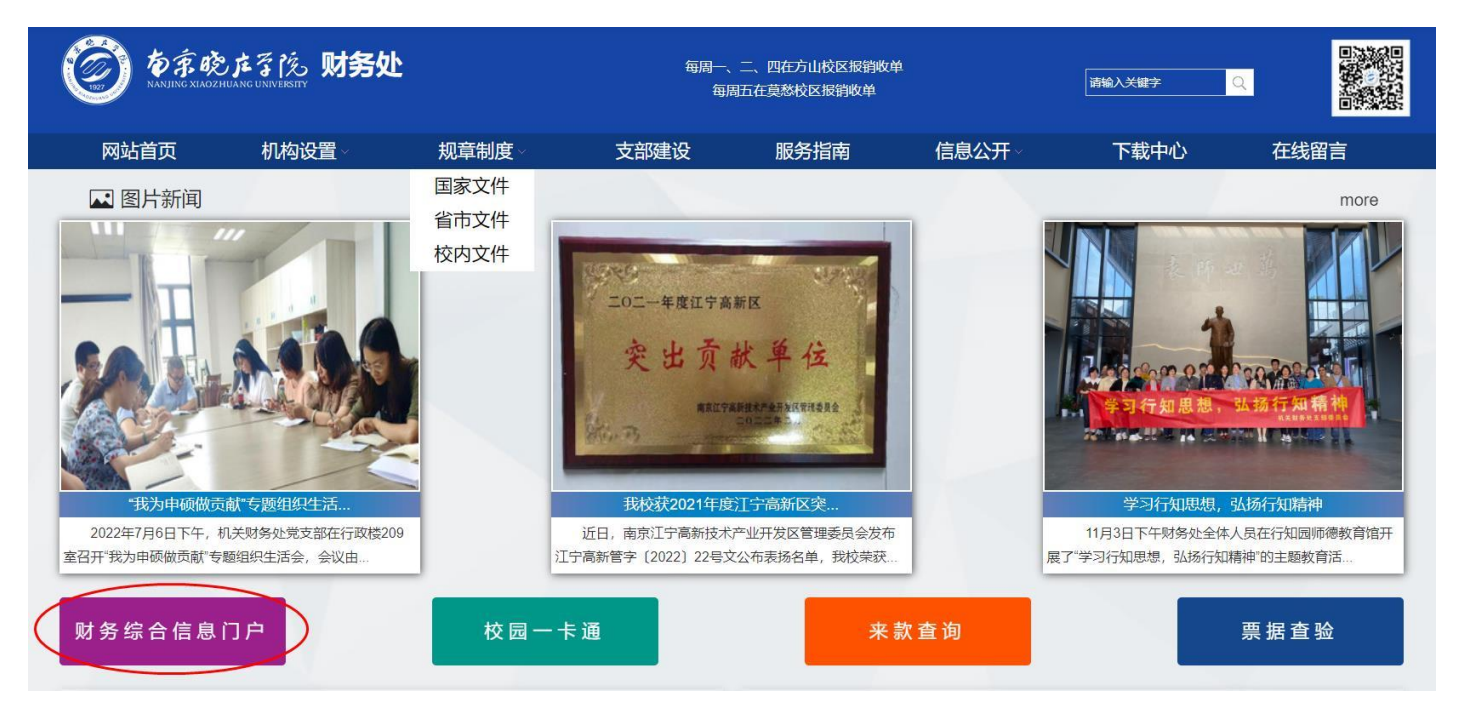

登陆后选择右上角钥匙图标可以修改密码

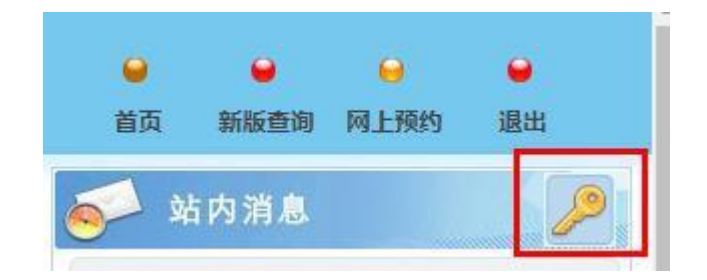

(二)登录系统后,点击系统导航的【网上预约报销】按钮,在 网上报账业务-报销单管理版块,点击网页下方的【申请报销单】,进 入报销申请主界面。

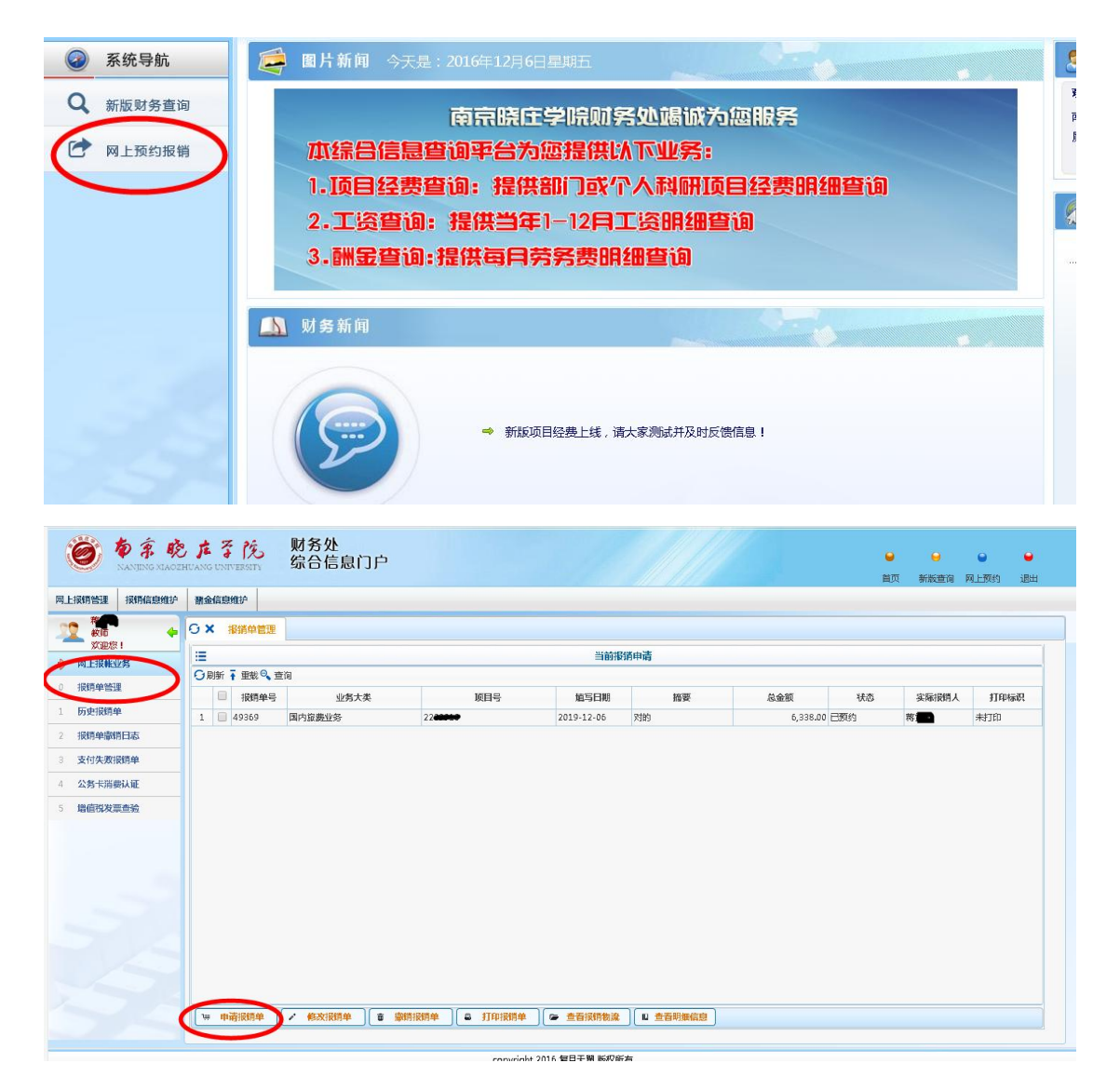

二、 网上预约报账操作

## (一) 日常报销业务

业务大类选择【日常报销业务】,填写报销基本信息,在填写基本信息前, 请仔细阅读界面下方的注意事项,带\*的为必填项目,其他为选填项目,如下图:

|                     |                            |               | 请填写报销基本信息 |         |         |
|---------------------|----------------------------|---------------|-----------|---------|---------|
| 选择业务大类              | <ul> <li>日常报销业务</li> </ul> | 国内旅费业务 ◎暫借款业务 |           |         |         |
| 单项目报销               | 220                        | > 项目负责人       | <b>N</b>  | *申请人工号  | Z20     |
| 申请人姓名               | 18 <b>10</b>               | *实际报销人        | 蒋         | *电话     | 0       |
| 手机                  | 1805                       | 电子邮件          |           | *附件张数   | 1       |
| 摘要                  | 蒋王叔销杂志费                    |               |           | *选择支付方式 | 混合支付2 ▼ |
|                     |                            |               |           |         |         |
|                     |                            |               |           |         |         |
| ▼ 0 ] <del>↓ </del> | <b>-</b> #                 |               |           |         |         |

填写完毕,点击【下一步】,此时出现的界面是本次报销项目代码下面的所 有借款,如果需要还借款,则勾选需要归还的借款,然后点击【下一步】;如果 不需要还借款,则直接点击下一步,跳出的警告信息窗口,点击【继续】按钮。 如下图:

| 往来日期       |            | 冲销往来                 |     |       |      |         |
|------------|------------|----------------------|-----|-------|------|---------|
| 往来日期       |            |                      |     |       |      |         |
|            | 核销码        | 摘要                   | 经办人 | 未核销金额 | 在途金额 | 本次可冲销金额 |
| 2019-11-11 | WZG0020129 | 借省工商会计学会2019会员费      | -   | 1000  | 0.00 | 1000    |
| 2019-11-19 | WZG1704916 | 蒋王君指2019年财务系统年终结账培训费 | 蒋   | 5000  | 0.00 | 5000    |
|            |            |                      |     |       |      |         |

|            |            | 冲销往来                                                                                                    |                                                                                                    |       |      |         |
|------------|------------|----------------------------------------------------------------------------------------------------|----------------------------------------------------------------------------------------------------|-------|------|---------|
| 往来日期       | 核销码        | 摘要                                                                                                    | 经办人                                                                                                    | 未核销金额 | 在途金额 | 本次可冲销金额 |
| 2019-11-11 | WZG0020129 | 全、借着工商会计学会2019会员费                                                                                                    | -                                                                                                    | 1000  | 0.00 | 100     |
| 2019-11-19 | WZG1704916 | 著一借2019年财务系统年终结账培训费                                                                                                    | 燕日                                                                                                    | 5000  | 0.00 | 500     |
|            |            | 警告信息                                                                                                    | ×                                                                                                    |       |      |         |
|            |            | The second second | the second second second second second second second second second second second second second second second se |       |      |         |
|            |            | (1) 有未核销的智信款,是合继续?                                                                                                    | 99999                                                                                                    |       |      |         |
|            |            | (1) 有未核領的習慣款,是古继续?                                                                                                    |                                                                                                    |       |      |         |
|            |            | ① 有未核領的習慣款,是白斑菜?                                                                                                    |                                                                                                    |       |      |         |
|            |            | () 有未核销的暂借款,是占继续?                                                                                                    |                                                                                                    |       |      |         |
|            |            | <ul> <li>① 有未核例的習信款,是占继续?</li> <li>/ 继续取消</li> </ul>                                                                                                    |                                                                                                    |       |      |         |
|            |            | <ul> <li>① 有未核例的查信款,是占继续?</li> <li>缓效 取 消</li> </ul>                                                                                                    |                                                                                                    |       |      |         |
|            |            | <ul> <li>有未核例的習信款,是占继续?</li> <li>继续取消</li> </ul>                                                                                                    |                                                                                                    |       |      |         |
|            |            | <ul> <li>有未核例的暫備款,是占继续?</li> <li>運動</li> <li>運動</li> <li>取消</li> </ul>                                                                                                    |                                                                                                    |       |      |         |
|            |            | <ul> <li>④ 有未核例的查信款,是占继续?</li> <li>/ 组数 取消     </li> </ul>                                                                                                    |                                                                                                    |       |      |         |

然后按照说明选择本次报销相对应的报销项,并填写相应的金额,然后点击

| 【下一 | 步】 |
|-----|----|
|-----|----|

| シメ 报销单管理 |    |                       |    |
|----------|----|-----------------------|----|
| =        |    | 填写报销金额2200-200 和新闻的中国 | C. |
| 报销项      | 金額 | 说明                    |    |
| ┓办公费     |    |                       |    |
| 书报杂志费    |    | 100 报刊杂志征订            |    |
| 📄 办公用品   |    | 办公用品、文具等              |    |
| ■ 其他办公费  |    | 办公用小额茶叶、水果、盒饭等        |    |
| 3 印刷機    |    |                       |    |
| ■ 印刷蟲    |    | 印刷费,打印、复印、图文制作        |    |
| 资资间费     |    |                       |    |
| □ 咨询费    |    | 咨询费                   |    |
| ∃手续费     |    |                       |    |
| ■ 手续费    |    | 支付的各类手续费支出            |    |
| ∃水费      |    |                       |    |
| ■ 水费     |    | 水费、污水处理费              |    |
| ■电费      |    |                       |    |
| ■ 电费     |    | 电费                    |    |
| 到邮电费     |    |                       |    |
| ■ 邮寄费    |    | 信函、包裹、货物等物品的邮寄费       |    |
| ■ 电活费    |    | 电活费                   |    |
| 📄 网络通讯费  |    | 网络通讯费                 |    |
| ■ 其他邮申费  |    | 其他邮申费                 |    |

进入支付方式界面,有三种支付方式:转卡,汇款,公务卡

转卡:是对个人转账。其中工号、姓名、卡号、卡类型(选择"工行")、金额为必填项,(注意:输入完工号后,再输入姓名时会跳出错误信息提示,点击确认或者关闭即可。)如下图:

|          |        |                    |                                       |                                                                                                    | 请选择支付方式                               |          |      |      |
|----------|--------|--------------------|---------------------------------------|----------------------------------------------------------------------------------------------------|---------------------------------------|----------|------|------|
| 假销单号     | 494    | 117                | 报销金额                                  | 100.00                                                                                                    | 未填金额                                  | 100.00   | 已填金额 | 0.00 |
| 第一项      |        |                    |                                       |                                                                                                    |                                       |          |      |      |
|          | 工号1    | Z201               |                                       | with a line of the second second second second second second second second second second second second second s | i i i i i i i i i i i i i i i i i i i |          |      |      |
|          | 卡类型    | 银行转账               | 错误信息                                  |                                                                                                    |                                       | ×        |      | 金额   |
|          | 工号2    |                    | · · · · · · · · · · · · · · · · · · · | pay_orderdtls.acctype<br>刚升级天丽全系统                                                                               | 是否存在                                  | OX 11    |      |      |
| 转卡       | 卡类型    | <请选择>              | ALL ALL A                             | AJ/140/090alexicords                                                                                            |                                       | 5////    |      | 金額   |
|          | 工号3    |                    |                                       |                                                                                                    |                                       | CX C / J |      |      |
|          | 卡类型    | <请选择>              |                                       |                                                                                                    |                                       | 11/1/    |      | 金额   |
|          | 户名     |                    |                                       |                                                                                                    |                                       | 银行账号     |      |      |
|          | 开户银行   |                    |                                       |                                                                                                    |                                       | 附言       |      | 金额   |
|          | 户名     |                    |                                       |                                                                                                    |                                       | 银行账号     |      |      |
| H.M.     | 开户银行   |                    |                                       |                                                                                                    |                                       | 附言       |      | 金额   |
|          | 户名     |                    |                                       |                                                                                                    |                                       | 银行账号     |      |      |
| C. M. M. | TT ALE | ling of the second |                                       |                                                                                                    |                                       | 24+=     |      | 1    |

汇款:是对公转账。其中户名、银行账号、开户银行、金额为必填项。 公务卡:填写工号及姓名、卡号、刷卡金额、刷卡时间、实报金额和授权码。 提示:买单吧截图要显示商户名称,如下图:

| 내 中国电信 🗢 | 14:50 🖉 👁 69% 🔳     |
|----------|---------------------|
| <        | 交易详情                |
| 6        | 支付宝中国铁路网络有限公司       |
|          | 129.00              |
|          | ¥127.00             |
|          | E.A.BE              |
| 信用卡      | 交通银行信用卡 尾号2892      |
| 交易模式     | 消费                  |
| 入账金额     | ¥129.00             |
| 获得积分 🕕   | 129积分 更多 >          |
| 交易时间     | 2019-11-27 14:06:50 |
| 入账日期     | 2019-11-28          |
|          |                     |
|          |                     |
| 对        | 此笔交易有疑问,需要进一步处理?    |
|          |                     |
| 200元局    |                     |

当界面显示的支付方式不够填写时,可以选择增加一项,如下图:

|                   |     |       |      |              | 请选择支付方式               |        |      |      |  |
|-------------------|-----|-------|------|--------------|-----------------------|--------|------|------|--|
| 受销单号              |     | 49417 | 报销金额 | 100.00       | 未填金额                  | 100.00 | 已填金额 | 0.00 |  |
|                   | 户名  |       |      |              |                       | 银行账号   |      |      |  |
|                   | 开户银 | łī    |      |              | ·                     | 附言     |      | 金额   |  |
|                   | 户名  |       |      |              |                       | 银行账号   |      |      |  |
| 71_874            | 开户银 | fī    |      |              | <ul> <li>.</li> </ul> | 附言     |      | 金额   |  |
|                   | 户名  |       |      |              |                       | 银行账号   |      |      |  |
|                   | 开户银 | ł۲    |      |              |                       | 附言     |      | 金额   |  |
|                   | 工号姓 | 名     |      |              |                       | 卡号     |      |      |  |
|                   | 刷卡金 | 额     | 刷卡明  | 询 yyyy-mm-dd |                       | 实报金额   | 授权码  |      |  |
| \\ <b>&amp;</b> ∔ | 工号姓 | 名     |      |              |                       | 卡号     |      |      |  |
| AR                | 刷卡金 | 额     | 刷卡明  | 询 yyyy-mm-dd |                       | 实报金额   | 授权码  |      |  |
|                   | 工号姓 | 名     |      |              |                       | 卡号     |      |      |  |
|                   | 刷卡金 | 额     | 刷卡的  | 间 yyyy-mm-dd |                       | 实报金额   | 授权码  |      |  |

注意: 各种支付方式输入的总金额,不能超过报销金额。

| 支付方式填写完毕后, | 点击 | 【下- | 一步】 |
|------------|----|-----|-----|
|------------|----|-----|-----|

|                    |      |       |      |      |      | 请选择支付方式  |      |        |      |   |        |        |
|--------------------|------|-------|------|------|------|----------|------|--------|------|---|--------|--------|
| 段销单号               | 49   | 417   | 报销金额 | 100  | 1.00 | 未填金额     | 0.00 |        | 已填金额 |   | 100.00 |        |
| 第一項                |      |       |      |      |      |          |      |        |      |   |        |        |
|                    | 工号1  | Z2    | >    | 姓名   |      |          | 卡号   | 123456 |      |   |        |        |
|                    | 卡类型  | 银行转账  | •    | 开户银行 | 1    |          |      |        |      | ^ | 金额     | 100.00 |
| <i>**</i> <b>F</b> | 工号2  |       | >    | 姓名   |      |          | 卡号   |        |      |   |        |        |
| 474                | 卡类型  | <请选择> | ٣    | 开户银行 |      |          |      |        |      | ^ | 金额     |        |
|                    | 工号3  |       | >    | 姓名   |      |          | 卡号   |        |      |   |        |        |
|                    | 卡美型  | <请选择> | •    | 开户银行 |      |          |      |        |      | • | 金额     |        |
|                    | 户名   |       |      |      |      |          | 银行账号 |        |      |   |        |        |
|                    | 开户银行 |       |      |      |      | <u> </u> | 附言   |        |      |   | 金额     |        |
| 3                  | 户名   |       |      |      |      |          | 银行账号 |        |      |   |        |        |
| 71.80              | 开户银行 |       |      |      |      | ·        | 附言   |        |      |   | 金额     |        |
|                    | 户名   |       |      |      |      |          | 银行账号 |        |      |   |        |        |
|                    | TOR  |       |      |      |      |          | £4+= |        |      |   | A.#2   |        |

打印预约报销单有两种方式:

第一种:点击【打印确认单】

|                                         |                   |              | 打印窗口        |             |       |              |             |
|-----------------------------------------|-------------------|--------------|-------------|-------------|-------|--------------|-------------|
| 1 I I I I I I I I I I I I I I I I I I I |                   |              |             |             |       |              |             |
| 49428                                   |                   | 南京           | 晓庄学院网上打印商认单 | <b>段账</b> 单 |       | ,            | (经费本项<br>目) |
| 预约号:                                    | 49428             |              |             |             | 预约时间: | 2019-12-06   |             |
| 报销人工号                                   | Z2                |              | 姓名          | 蒋           | 联系电话  | 0            |             |
| 项目编号                                    | 22                |              | 项目负责人       | 史 ###       |       |              |             |
| 项目名称                                    | Silen and         |              |             |             |       |              |             |
| <b>摘</b> 要                              | <b>花台</b> 東报 指杂志费 |              | 手机          | 180         | 附件张教  | 1            |             |
| 实际报销人<br>******                         | *                 | 1024         | -th.m./7    |             |       | 1004 A #     |             |
| <b>贤</b> 用坝                             |                   | <b>报</b> 明董徽 | <b>委用</b> 坝 |             |       | <b>张</b> 前董徽 |             |
| 书报杂志费                                   |                   | 报销金额:100.00  |             |             |       |              |             |
| 申请总金額: 100.00                           | 大写金額:壹佰圆          |              |             |             |       |              |             |
| 财务核准报销金额:                               |                   |              |             |             |       |              |             |
| 支付方式                                    |                   |              |             |             |       |              |             |
| 转卡                                      |                   |              |             |             |       |              |             |

第二种,在网上报账业务-报销单管理版块,选择相应的报销单,点击网页

下方的【打印报销单】。

| NANJING XIAO2                            | HUANG UNIVERSITY | 练首信息IJ尸                                               |        |            |     |         | 首     | 页 新版查询 | 网上预约 退出 |
|------------------------------------------|------------------|-------------------------------------------------------|--------|------------|-----|---------|-------|--------|---------|
| 上报销管理 报销信息维护                             | 融金信息维护           |                                                       |        |            |     |         |       |        |         |
| 2 特 <b>年</b><br>教师 4                     | G × 报销单管理        | ]                                                     |        |            |     |         |       |        |         |
| 网上报帐业务                                   |                  |                                                       |        | 当前报        | 销申请 |         |       |        |         |
| 报销单答理                                    | ○刷新膏重载◎、重        | tia                                                   |        |            |     |         |       |        |         |
| 压由运行的                                    | - 报销单号           | 业务大类                                                  | 项目号    | 城写日期       | 摘要  | 总金额     | 状态    | 实际报销人  | 打印标识    |
|                                          | 1 🔲 49440        | 国内旅费业务                                                | 22     | 2019-12-06 | 对的  | 2,778.0 | 0 已预约 | 蒋      | 村印      |
| 被钥匙锅把闩床。                                 |                  |                                                       |        |            |     |         |       |        |         |
|                                          |                  |                                                       |        |            |     |         |       |        |         |
| 支付失败损销单                                  |                  |                                                       |        |            |     |         |       |        |         |
| 支付失败报销单<br>公务卡消费认证                       |                  |                                                       |        |            |     |         |       |        |         |
| 支付失败报销单<br>公务卡消费认证<br>增值税发票查验            |                  |                                                       |        |            |     |         |       |        |         |
| 支付失激损销单<br>公务卡消费认证<br>增值税发票查验            |                  |                                                       |        |            |     |         |       |        |         |
| 支付失數接時单<br>公务卡崩委认证<br>增值代发票查验            |                  |                                                       |        |            |     |         |       |        |         |
| 支付失数/资师单<br>公务卡用费认证<br>增值仍发票查验           |                  |                                                       |        |            |     |         |       |        |         |
| 支付失袤很晴单<br>公务卡消费认证<br>增值祝发票查验            |                  |                                                       |        |            |     |         |       |        |         |
| 支付失数误明单<br>公务卡消费认证<br>增值附发票查验            |                  |                                                       |        |            |     |         |       |        |         |
| 交付失款误销单<br>交付失款误销单<br>公务卡需要认证<br>場価所发票查验 |                  |                                                       |        |            |     |         |       |        |         |
|                                          |                  |                                                       |        |            |     |         |       |        |         |
| 文付太変很精単<br>文付太変很精単<br>公务卡用碳认证<br>場価税炎票查验 |                  |                                                       |        |            |     |         |       |        |         |
| 文付大表示原傳单<br>公方下海峡从底<br>增值高攻灵贵运           |                  |                                                       |        |            |     |         |       |        |         |
| 交付大麦顶烧单<br>公务卡丽频认证<br>增価所发票查验            |                  | <ul> <li>472-102894</li> <li>(* 472-102894</li> </ul> | REGRAM |            |     |         |       |        |         |

(二) 差旅费业务

业务大类选择:国内旅费业务,填写相关信息,同日常报销业务。

|                 | -                                               |                | 请填写报销基本信息   |                  |         |
|-----------------|-------------------------------------------------|----------------|-------------|------------------|---------|
| 选择业务大类          | ◎日常报销业务 ●国内旅费                                   | 业务)暂借款业务       |             |                  |         |
| 单项目报销           | 220                                             | 项目负责人          | <u>بعنا</u> | *申请人工号           | Za      |
| 申请人姓名           | 蒋 <b>王</b>                                      | *实际报销人         | 蒋雪麗         | <b>*</b> 电话      | 0       |
|                 |                                                 | 1              |             | Protocol Theorem |         |
| 手机              | 180                                             | 电子邮件           |             | *1时件张数           | 1       |
| <u>手机</u><br>摘要 | 1800 1800 1995 1995 1995 1995 1995 1995 1995 19 | 电子邮件<br>派培训差反共 |             | *附件张数            | 混合支付2 ▼ |

填写差旅费相关信息,点击【下一步】

| 第一項       推進人1     Z201     放名     原常     原常(吸思)     其他人员     小     出差人     21     位名     原常(吸思)     其他人员       推進人3          ・         ・         ・                                                                                                    |             |             |       |            |            | 差肌数[し] | KL+END: UI | 认简至则选 | 库的花用日期] |        |               |        |         |         |
|----------------------------------------------------------------------------------------------------|-------------|-------------|-------|------------|------------|--------|------------|-------|---------|--------|---------------|--------|---------|---------|
| HHEAL1     Z201     KHEA     KHEAL     HHEAL2     KHEAL     KHEAL | 第一项         |             |       |            |            |        |            |       |         |        |               |        |         |         |
| <th< th=""><th>出差人1 Z</th><th>201</th><th>姓名</th><th></th><th>职称(级别)</th><th>其他人员</th><th>۲.</th><th>出差人2</th><th>Z26</th><th>姓名</th><th>张<b>····</b></th><th>职称(级别)</th><th colspan="2">〕 其他人员</th></th<>                                                                                                    | 出差人1 Z      | 201         | 姓名    |            | 职称(级别)     | 其他人员   | ۲.         | 出差人2  | Z26     | 姓名     | 张 <b>····</b> | 职称(级别) | 〕 其他人员  |         |
| <th< th=""> <th< th="">       &lt;</th<></th<>                                                                                                    | 出差人3        |             | 姓名    |            | 职称(级别)     | <请选择>  | •          | 出差人4  |         | 姓名     |               | 职称(级别) | <请选择>   | •       |
|                                                                                                    | 出差人5        |             | 姓名    |            | 职称(级别)     | <请选择>  | •          | 出差人6  |         | 姓名     |               | 职称(级别) | <请选择>   | ٠       |
| 江方・射・     第州市     2019-12-02     2019-12-02     258.00     1440.00     未安排 *     未安排 *        <満遊程 *                                                                                                    | 首份          | 出差地点        |       | 起          | 这          | 飞机     | 火车         | 长途    | 其他      | 市内交通   | 住宿费           | 是否安排伙  | 食是否安排交通 | 天数      |
| <清海理 ・ yyyy-mm-dd yyyy-mm-dd · (清海 ・ (清海 ・ (洞) ・ (□))))))))))))))))))))))))))))))))))                                                                                                    | 江苏-常/▼      | 常州市         |       | 2019-12-02 | 2019-12-04 |        | 258.00     |       |         |        | 1440.00       | 未安排▼   | 未安排 🔻   | 3       |
| ・満海年         ・満海         ・満海         ・満海         ・満海         ・満海         ・満海         ・満海         ・満海         ・満海         ・満海         ・満海         ・満海         ・満海         ・満海         ・満海         ・満海         ・満海         ・満海         ・満海         ・満海         ・満海         ・満海         ・満海         ・満海         ・         ・満海         ・         ・満加         ・         ・         ・満加         ・         ・         ・                                                                                                    | <请选择▼       |             |       | yyyy-mm-dd | yyyy-mm-dd |        |            |       |         |        |               | <请选 ▼  | <请选▼    |         |
| (請加速準・     yyyy-mm-dd     (請加・     (請加・     (請加                                               | <请选择 ▼      |             |       | yyyy-mm-dd | yyyy-mm-dd |        |            |       |         |        |               | <请选 ▼  | <请选 ▼   |         |
| ★清油译 · yyyy-mm-dd yyyy-mm-dd / (清油 · (清油 · (清油 · (清油 · (清油 · (清油 · (清油 · (清油 · (清油 · (清油 · (清油 · (清油 · (清油 · (                                                                                                    | <请选择 ▼      |             |       | yyyy-mm-dd | yyyy-mm-dd |        |            |       |         |        |               | <请选 ▼  | <请选▼    |         |
| 培训费     机场费     保险费     行事费     会务费     其他费用       数工伙会补贴     600.00     数工交通补贴     480.00     学生伙会补贴     学生交通补贴     总计     2       增加一项                                                                                                    | <请选择 ▼      |             |       | yyyy-mm-dd | yyyy-mm-dd |        |            |       |         |        |               | <请选 ▼  | <请选 ▼   |         |
| 教工伙會补贴         600.00         教工交通补贴         480.00         学生伙食补贴         学生交通补贴         总计         2           智加一项 <t< td=""><td>培训费</td><td></td><td>机场</td><td>汤费</td><td>保障</td><td>金费</td><td></td><td>行李费</td><td></td><td>会务费</td><td></td><td>其</td><td>他费用</td><td></td></t<>                                                                                                    | 培训费         |             | 机场    | 汤费         | 保障         | 金费     |            | 行李费   |         | 会务费    |               | 其      | 他费用     |         |
| 增加一项                                                                                                    | 教工伙食礼       | 贴           | 00.00 | 教工交通补则     | 5 4        | 180.00 | 学生伙食补贴     |       |         | 学生交通补贴 |               | 居      | lit 🛛   | 2778.00 |
| ⊥-# T-#                                                                                                    | a加一项<br>上─步 | <b>下−</b> ₩ |       | >          |            |        |            |       |         |        |               |        |         |         |

**注意**: 行程不同的出差人员, 增加一项填列, 如下图:

| 第一項<br>出差人1 Z2 | 20 19 19 19 19 19 19 19 19 19 19 19 19 19 | <b>夕</b> 夜 <b>夜</b> |            |        |        |      |    |       |         |              |        |         |
|----------------|-------------------------------------------|---------------------|------------|--------|--------|------|----|-------|---------|--------------|--------|---------|
| 地差人1 Z2        | 201 22                                    | *Z 7550             |            |        |        |      |    | 1     |         | TRACE IN THE |        |         |
| 1124 1.0       |                                           |                     | 用只有下(场及石山) | 其他人员   | •      | 出差人2 | Z2 | 姓名    | 张林      | 职标(级别)       | 其他人员   | ۲       |
| 四差人3           | 姓                                         | 名                   | 职称(级别)     | <请选择>  | •      | 出差人4 |    | 姓名    |         | 职称(级别)       | <请选择>  | •       |
| 出差人5           | 姓                                         | 名                   | 职称(级别)     | <请选择>  | •      | 出差人6 |    | 姓名    |         | 职称(级别)       | <请选择>  | ۲       |
| 省份             | 出差地点                                      | 起                   | 迄          | 飞机     | 火车     | 长途   | 其他 | 市内交通  | 住宿费     | 是否安排伙1       | 是否安排交通 | 天数      |
| [苏-常)▼         | 常州市                                       | 2019-12-02          | 2019-12-04 |        | 258.00 |      |    |       | 1440.00 | 未安排 *        | 未安排 🔻  | 3       |
| 请选择 ▼          |                                           | yyyy-mm-dd          | yyyy-mm-dd |        |        |      |    |       |         | <请选 ▼        | <请选 ▼  |         |
| 请选择 ▼          |                                           | yyyy-mm-dd          | yyyy-mm-dd |        |        |      |    |       |         | <请选▼         | <请选 ▼  |         |
| 请选择 ▼          |                                           | yyyy-mm-dd          | yyyy-mm-dd |        |        |      |    |       |         | <请选 ▼        | <请选 ▼  |         |
| 请选择 ▼          |                                           | yyyy-mm-dd          | yyyy-mm-dd |        |        |      |    |       |         | <请选▼         | <请选▼   |         |
| 培训费            | ŧ                                         | 几场费                 | 保          | 险费     |        | 行李费  |    | 会务费   |         | 其任           | 也费用    |         |
| 教工伙食补!         | 贴 600.0                                   | 0 教工交通补出            | 16         | 480.00 | 学生伙食补贴 |      | 学  | 生交通补贴 |         | 息            | 나 🗌    | 2778.00 |

|        |                | _      |            |            | 差旅费    | CTRL+END : | 可以清空所选择 | 幹的无用日 | 3期]    |     |        |        |         |
|--------|----------------|--------|------------|------------|--------|------------|---------|-------|--------|-----|--------|--------|---------|
| 教工伙食补  | 则指             | 600.00 | 教工交通补则     | 5          | 80.00  | 学生伙食补贴     |         |       | 学生交通补贴 |     | 总      | ùt 🛛   | 2778.00 |
| 第二项    |                |        |            |            |        |            |         |       |        |     |        |        |         |
| 出差人1 Z | 2 <b>04000</b> | 姓名     | * <b>-</b> | 职称(级别)     | 其他人员   | •          | 出差人2    |       | 姓名     |     | 职称(级别) | <请选择>  | ۲       |
| 出差人3   |                | 姓名     |            | 职称(级别)     | <请选择   | > <b>•</b> | 出差人4    |       | 姓名     |     | 职称(级别) | <请选择>  | ۲       |
| 出差人5   |                | 姓名     |            | 职称(级别)     | <请选择   | > <b>•</b> | 出差人6    |       | 姓名     |     | 职称(级别) | <请选择>  | ٠       |
| 首份     | 出差地。           | 5      | 起          | 迄          | 767    | ル 火车       | 长途      | 其他    | 也 市内交通 | 住宿费 | 是否安排伙1 | 是否安排交通 | 天数      |
| 江苏-常/▼ | 常州市            |        | 2019-12-02 | 2019-12-03 |        | 129.00     |         |       |        | 360 | 未安排▼   | 未安排▼   | 2       |
| <请选择▼  |                |        | yyyy-mm-dd | yyyy-mm-dd |        |            |         |       |        |     | <请选 ▼  | <请选 ▼  |         |
| <请选择▼  |                |        | yyyy-mm-dd | yyyy-mm-dd |        |            |         |       |        |     | <请选▼   | <请选▼   |         |
| <请选择▼  |                |        | yyyy-mm-dd | yyyy-mm-dd |        |            |         |       |        |     | <请选▼   | <请选▼   |         |
| <请选择▼  |                |        | yyyy-mm-dd | yyyy-mm-dd |        |            |         |       |        |     | <请选 ▼  | <请选 ▼  |         |
| 培训费    |                | 机场     | 费          | 保障         | ◎费     |            | 行李费     |       | 会务费    |     | 其      | 也费用    |         |
| 教工伙食补  | 贴              | 200.00 | 教工交通补则     | 5          | 160.00 | 学生伙食补贴     |         |       | 学生交通补贴 |     | 总      | ùt 🗍   | 489.00  |

进入支付界面后,填写相关支付信息,同日常报销业务,点击【下一步】, 生成报销单,打印报销单,步骤同日常报销业务。

| 2 <b>n</b> #                                   | 如用半官建                                                                                     |                                    |                 |                            |             |                      |         |                  |                                       |                              |             |
|------------------------------------------------|-------------------------------------------------------------------------------------------|------------------------------------|-----------------|----------------------------|-------------|----------------------|---------|------------------|---------------------------------------|------------------------------|-------------|
|                                                |                                                                                           |                                    |                 |                            | 打印          | 1窗口                  |         |                  |                                       |                              |             |
| 返回                                             |                                                                                           |                                    |                 |                            |             |                      |         |                  |                                       |                              |             |
|                                                |                                                                                           |                                    |                 | 南京明                        | ě庄学院        | 网上报则                 | 长单      |                  |                                       | (望                           | 2费本项<br>目 ) |
| 49                                             | 429                                                                                       |                                    |                 |                            | 打印确认        | 单                    |         |                  |                                       |                              |             |
| 預约号:                                           |                                                                                           | 49429                              |                 |                            |             |                      |         | 預约时间             | i:                                    | 2019-12-06                   |             |
| 报销人工を                                          | 3                                                                                         | Z2                                 |                 | 姓                          | 名           | 蒋                    |         | 1                | 底系电话                                  | 0                            |             |
| 项目编号                                           |                                                                                           | 22                                 |                 | 项                          | 目负责人        |                      | 史       | •                |                                       |                              |             |
| 项目名称                                           |                                                                                           |                                    |                 |                            |             |                      |         |                  |                                       |                              |             |
| 摘要<br>家店 おおよ                                   | (                                                                                         | 蒋 <b>王朝</b> 展销常州财务系<br>蒋 <b>王弟</b> | 系统年终结账培训差旅费     | ₹                          | ði.         | 180                  | 0000000 | 1                | 附件张数                                  | 1                            |             |
| 关呼报伯/                                          |                                                                                           |                                    | 5貳拾柒圆           |                            |             |                      |         |                  |                                       |                              |             |
| ★ 叶 液 術 /<br>申 请 总 金 都<br>财务 核 准 排             | 質: 3627.00<br>最销金額:                                                                       | 人与玉银·合田阿阳                          |                 |                            |             |                      |         |                  |                                       |                              |             |
| 大味液的/<br>申请总金額<br>財务核准排<br>1/2<br>出差人          | §: 3627.00<br>段销金额:<br>220 <b>1-20</b>                                                    | 大与玉禄・≙Ⅲ両旧                          |                 | <b>级别)</b> 其他人员(其他         | (员)         | 出差人 [220]            | -       | 姓名               | ····································· | <b>级别)</b> 其他人员(其他           | 人员)         |
| <b>東南 派前</b> /<br>申请总金閣<br>財务核准排<br>1/2<br>出差人 | <ul> <li>§: 3627.00</li> <li>§销金额:</li> <li>Z20 %</li> <li>Z20 %</li> <li>U差地点</li> </ul> | 入与並録・会Ⅲ№Ⅰ                          | 蒋 <b>王</b><br>寇 | <b>级别)</b> 其他人员(其他<br>飞机 火 | 人员)<br>车 长途 | <b>出差人</b> Z20<br>其他 | ┏ 市内交通  | <b>姓名</b><br>住宿费 | 张 <b>职称</b> (<br>是否安排伙食               | <b>级别)</b> 其他人员(其他<br>是否安排交通 | 人员)<br>天数   |

## (三) 暂借款业务

业务大类选择:暂借款业务,填写相关信息,同日常报销业务。

|                                        |                                                           |                | 请填写报销基本信息              |         |         |
|----------------------------------------|-----------------------------------------------------------|----------------|------------------------|---------|---------|
| *选择业务大类                                | ◎日常报销业务 ◎国内旅费                                             | 业务の習借款业务       | N.                     |         |         |
| 单项目报销                                  | 2.200.000                                                 | 项目负责人          | 史世子                    | *申请人工号  | Z20     |
| 申请人姓名                                  | <b>inthe</b>                                              | *实际报销人         | 蒋西西                    | *电话     | 0       |
| <<br>手机                                | 180                                                       | 由子邮件           |                        | *附件张数   |         |
| 3.00                                   |                                                           | - DJ Reff      |                        |         |         |
| *摘要                                    | <b>禧</b> 《 <mark> </mark>                                 | (培训费           | I                      | *选择支付方式 | 混合支付2 ▼ |
| *##.<br>9 <u>⊢</u>                     | ★                                                         |                |                        | 的选择支付方式 | 混合支付2 ▼ |
| <sup>*</sup> 捕要<br>◎ <u>上─步</u> 〕 ◎ 下- | ○ 新聞 ● 新聞大阪时多次件年/2/431<br>● 新聞大阪时多次件年/2/431<br>● 新聞       |                | 注意事项 ≑                 | *选择支付方式 | 混合支付2 • |
| *摘要<br>① 上-参 〕 ① 下-<br>新的预約业务都将        | ★ 建建大型财务软件有容益制<br>参 — — — — — — — — — — — — — — — — — — — | 达到200<br>运到200 | 注章事项 ÷<br>注现于无效或错误的预约问 | *选择支付方式 | 混合支付2 ▼ |

点击【下一步】填写借款相关信息,带\*为必填项目,借款预算项选择"暂 付款",借款人工号如有英文字母,必须大写。

|        | 暂借款              | I       |
|--------|------------------|---------|
| 昔款类型   | 个人借款             | τ.      |
| 獣歌金額   |                  | 5000.00 |
| 借款类型   | 会议               | ¥       |
| 商要     | 商電台天翼财务软件年终结账培训费 |         |
| 目关预算项  | 暂付款              | T       |
| 借款人工号  | Z2mmm            |         |
| 借款人姓名  | 蒋 <b>二</b>       |         |
| 阪计还款日期 | 2019-12-25       |         |
| 款说明    |                  |         |
|        |                  |         |
|        |                  |         |

点击【下一步】,进入支付信息界面,填写相关支付信息,如下图:

|              |      |          |             |        |               | 请选择支付方式 |   |      |          |          |       |      |
|--------------|------|----------|-------------|--------|---------------|---------|---|------|----------|----------|-------|------|
| 服销单号         | 49   | 438      | 报销金额        | 1      | 1000.00       | 未填金額    |   | 1000 | 0.00     | 已填金额     |       |      |
| 第一項          |      |          |             |        |               |         |   |      |          |          |       |      |
|              | 工号1  |          | •           | 姓名     |               |         |   | 卡号   |          |          |       |      |
|              | 卡类型  | <请选择>    | •           | 开户银    | ¥7            |         |   |      |          | <u>^</u> | 金额    |      |
| *# <b> -</b> | 工号2  |          | >           | 姓名     |               |         |   | 卡号   |          |          |       |      |
| 75           | 卡类型  | <请选择>    | ۲)          | 开户银    | <del>ات</del> |         |   |      |          | <u> </u> | 金额    |      |
|              | 工号3  |          | >           | 姓名     |               |         |   | 卡号   |          |          |       |      |
|              | 卡类型  | <请选择>    | •           | 开户银    | 17 F          |         |   |      |          | ·        | 金额    |      |
|              | 户名   | 天翼       |             |        |               |         |   | 银行账号 | 123456   |          |       |      |
|              | 开户银行 | 临商银行股份有限 | 艮公司兴华支行/313 | 473070 | 0171          |         | ^ | 附言   | 南京晓庄学院培训 | 费        | 金额    | 1000 |
| )r=#A        | 户名   |          |             |        |               |         |   | 银行账号 |          |          |       |      |
| ilsk         | 开户银行 |          |             |        |               |         | ^ | 附言   |          |          | 金额    |      |
|              | 户名   |          |             |        |               |         |   | 银行账号 |          |          |       |      |
|              |      |          |             |        |               |         | 5 | R#=  |          |          | A. 10 |      |

点击【下一步】生成报销单,打印报销单,步骤同日常报销业务。

(四) 酬金申报业务

酬金申报业务操作方式与以前相同,开放时间依旧是每月10日至20日(如 有特殊情况开放时间会有变动,财务处将另行通知),每月开放时会在酬金系统 交流群里通知,请各位办公室主任留意通知。